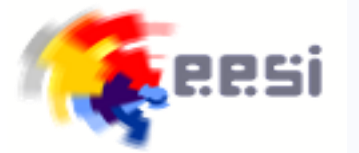

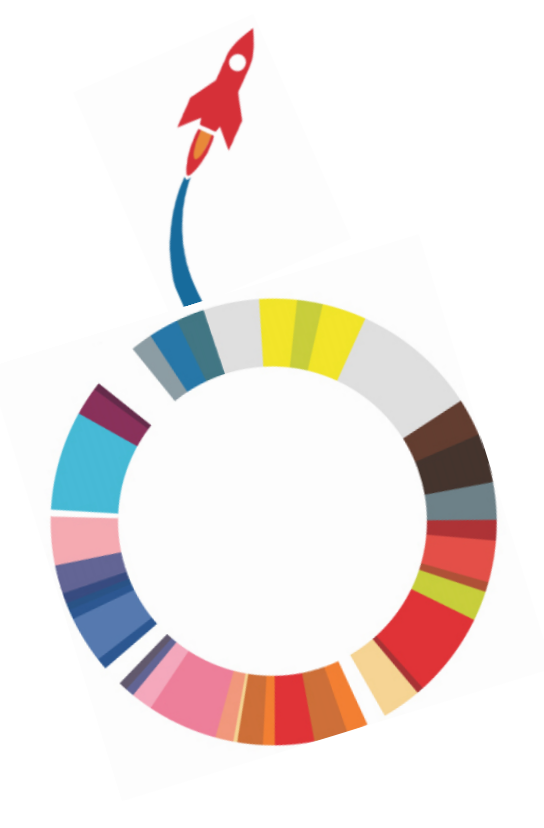

# entrepreneurship-expert.at

# #für zertifizierte Entrepreneurship-Schulen

**Bundesministerium** Bildung, Wissenschaft und Forschung

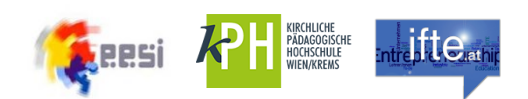

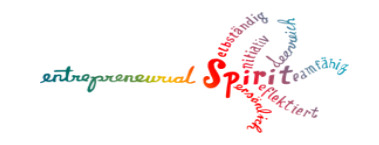

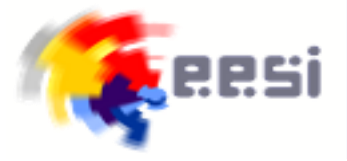

# www.entrepreneurship-expert.at

#### Entrepreneurship-Expert Schüler:innen-Zertifikat

Das neue Entrepreneurship-Expert Zertifikat geht in die Pilotphase, exklusiv für Schüler:innen von zertifizierten Entrepreneurship-Schulen, ab Maturahaupttermin 2025!

#### Zielgruppe:

Lehrkräfte, Schulleiter:innen und Schüler:innen von zertifizierten Entrepreneurship-Schulen und solchen im Zertifizierungsprozess.

#### Vorgehensweise:

Die Klassen werden angelegt, indem man diese aus Sokrates übernimmt.

Die Schülerinnen und Schüler erhalten als Pilot:innen ihr eigenes Profil auf der Website und tracken all ihre Aktivitäten auf dem Gebiet der Entrepreneurship Education, welche von der Schule bzw. der verantwortlichen Lehrkraft sodann bestätigt werden.

Auch Lehrkräfte können Events anlegen, überdies sind schulübergreifende Aktivitäten verfügbar.

#### Ziel:

Hat man mindestens 25 Punkte erreicht, kann man sich am Ende der Schullaufbahn mit dem Maturazeugnis sein Entrepreneurship-Expert Zertifikat ausdrucken. Es beweist, wie engagiert man all die Jahre war, beschreibt die persönliche USP und kann so einen entscheidenden Wettbewerbsvorteil am Arbeitsmarkt bieten.

Brandneu für Maturant:innen des HT im Juni 2025 zum Ausdrucken bereit!

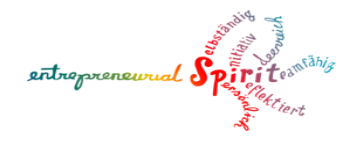

# Resi www.entrepreneurship-expert.at

暮 🕮 Mein Profil Alle Schulaktivitäten

(STUDENT) Maximilian MusterGuggi

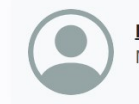

<u>Maximilian MusterGuggi</u> Maygasse Business Academy BHAK/BHAS Wien 13

## Deine Aktivitäten -Dein Erfolg

Mit dem EESI-Aktivitätstracker erlangst du das Entrepreneurship-Expert-Zertifikat in nur drei Schritten:

- Dokumentiere deine Entrepreneurship-Aktivitäten
- Lass sie von einer Lehrperson bestätigen
- Drucke dein Zertifikat aus und teile es mit anderen

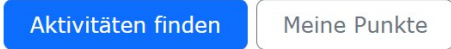

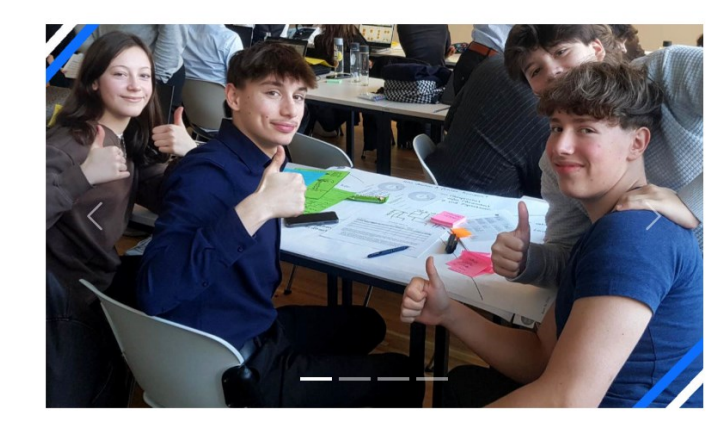

- Datenspeicherung in Österreich bei easyname
- Schüler:innen entscheiden, welche Daten sie wem freigeben

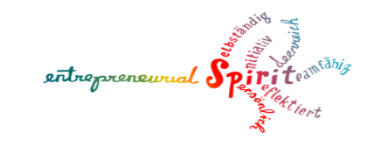

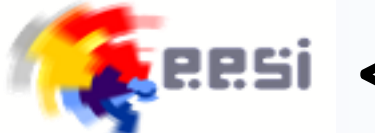

# <25P Teilnahmebestätigung

## Entrepreneurship Expert Teilnahmebestätigung

Für das Zertifikat wurden noch nicht die erforderlichen Punkte erreicht.

#### für Maximilian MusterGuggi / 29.05.2007

Die zntflichte Entrepreneurship-Schule Magasse Business Academy BHAKBHAS Wien 13 bestätigt die folgenden Teilnahmen von Maximilian Musterfüggi. Entrepreneurship Education steht für die Forderung einer Kultur der Mundigkeit, Eigenverantwortung und Soldarität als Wertbasis für das soziale Kapital einer Zivligssellschaft. Dazu zahlen im Speziellen Methoden und Inhaite, die bei Jugendlichen unternehmerischse Derken und Handelt fordern.

Maximilian MusterGuggi hat Engagement durch die Teilnahme an folgenden Aktivitäten bewiesen:

| Titel                                                       |                                          | Von        | Bis               |  |  |  |
|-------------------------------------------------------------|------------------------------------------|------------|-------------------|--|--|--|
| EE Landesmeisterschaft Wien                                 | 23.10.2024                               | 23.10.2024 |                   |  |  |  |
| ExtrAG Herausforderungen der Gelo                           | ExtrAG Herausforderungen der Geldsysteme |            |                   |  |  |  |
| Teilnahme am Coaching-Angebot 20                            | 04.09.2023                               | 29.06.2024 |                   |  |  |  |
| Teilnahme am Coaching-Angebot                               |                                          | 04.09.2023 | 29.06.2024        |  |  |  |
| EE-Day @ Maygasse 2024                                      |                                          | 28.01.2024 | 28.01.2024        |  |  |  |
| Teilnahme am Coaching-Angebot 20                            | 022/23                                   | 05.09.2022 | 30.06.2023        |  |  |  |
| EE-Day @ Maygasse 2023                                      |                                          | 01.03.2023 | 01.03.2023        |  |  |  |
| Bundesministerium<br>Bildung, Wissenschaft<br>und Forschung | PACT FOR<br>SKILLS coder                 |            | Berufspädsende    |  |  |  |
| www.eesi-impulszentrum.at                                   | Seite 1/2                                |            | www.bhakwien13.at |  |  |  |

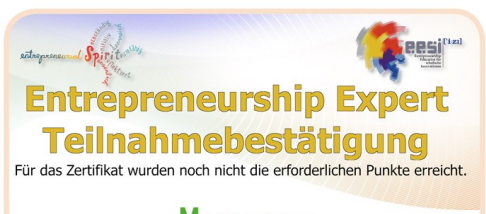

Maygasse Business Academy  Bis 24 Punkte können sich Schüler:innen eine Teilnahmebestätigung drucken

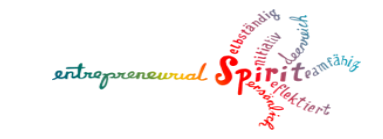

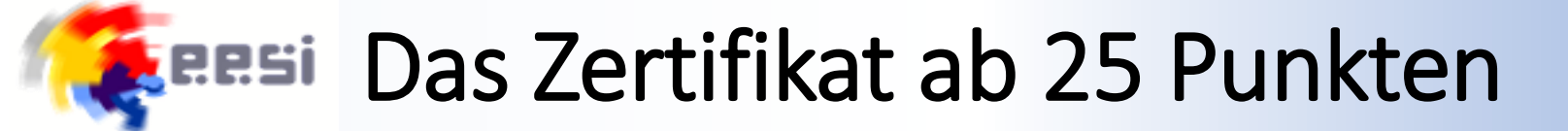

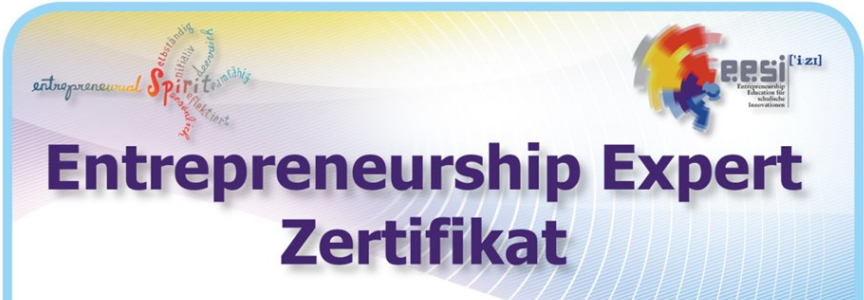

#### für Maximilian MusterGuggi / 29.05.2007

Die zertifizierte Entrepreneurship-Schule **Maygasse Business Academy BHAK/BHAS Wien 13** bestätigt die folgenden Teilnahmen von Maximilian MusterGuggi. Entrepreneurship Education steht für die Förderung einer Kultur der Mündigkeit, Eigenverantwortung und Solidarität als Wertebasis für das soziale Kapital einer Zivilgesellschaft. Dazu zählen im Speziellen Methoden und Inhalte, die bei Jugendlichen unternehmerisches Denken und Handeln fördern.

#### Maximilian MusterGuggi hat außerordentliches Engagement durch die Teilnahme an folgenden Aktivitäten bewiesen:

| Titel                                                       |                                          | Von        | Bis               |
|-------------------------------------------------------------|------------------------------------------|------------|-------------------|
| ASP ENMA 4. Jahrgang                                        |                                          | 01.09.2025 | 26.06.2026        |
| ASP ENMA 3. Jahrgang                                        |                                          | 02.09.2024 | 27.06.2025        |
| Geschäftsideen-Wettbewerb 2024/25                           |                                          | 14.11.2024 | 31.05.2025        |
| Coaching 2022/23                                            |                                          | 05.09.2022 | 30.06.2023        |
| EE-Day @ Maygasse 2023                                      |                                          | 01.03.2023 | 01.03.2023        |
| Bundesministerium<br>Bildung, Wissenschaft<br>und Forschung | An initiative of the European Commission |            | Berufsbildende    |
| www.eesi-impulszentrum.at                                   | Seite 1 / 2                              |            | www.bhakwien13.at |

## Ab 25 Punkten können Schüler:innen das Zertifikat ausdrucken

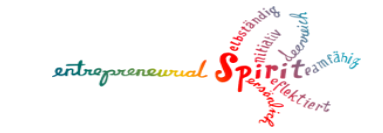

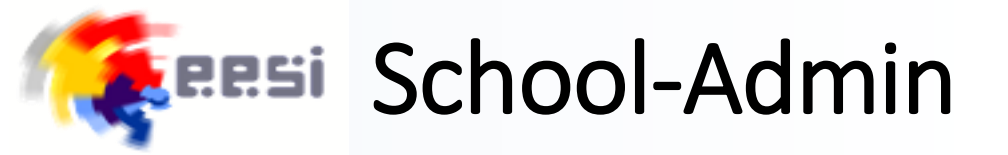

Der User mit School-Admin-Rechten hat folgende Rechte:

- Daten der Schule verwalten
- Schullogo hinzufügen
- Direktion/Schulleitung hinzufügen

| Home / Adr  | ninistration / <u>Schulen</u> / Maygasse Business Academy BHAK/BHAS Wien 13 |
|-------------|-----------------------------------------------------------------------------|
| Schu        | le bearbeiten                                                               |
| Maygasse    | Business Academy BHAK/BHAS Wien 13                                          |
| Direktion I | Logo                                                                        |
| Name der So | hule *                                                                      |
| Maygasse I  | Business Academy BHAK/BHAS Wien 13                                          |
| Kennzahl *  |                                                                             |
| 913458      |                                                                             |

Der Zertifizierungslevel hat noch keine Funktion

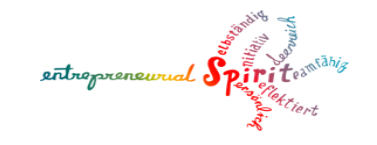

# 🚺 🚛 🖉 User hinzufügen – User Accounts CSV-Import

- Für den CSV-Import bitte die Daten in Excel herrichten und als
   CSV-UTF8 (durch Trennzeichen getrennt) \*.csv speichern
- UTF8 ist wichtig, da sonst die Umlaute nicht korrekt gespeichert werden.
   CSV Account Upload
- Verwenden Sie die Vorlage

#### Ausfüllhilfe

- Installing der Dates. Ankleinung um Zuberkinskherung: Specten Sin die Dates in Dozel im Format "CDV UTF-8 (durch Themaz CIV-Dates aussihlen (cur): <u>Burchssoften:</u> Some Dates ausgewählt. Upper Vorlage Aussion CSV Vicinge InstallationEn
- firstname : Vorname, muss angegeben werden.
- lastname : Nachname, muss angegeben werden.
- email : E-Mail Adresse und gleichzeitig Login-Benutzername, muss angegeben werden.
- password : Passwort, mind. 8 Zeichen, muss angegeben werden.
- date\_of\_birth: Geburtsdatum, im Format TT.MM.JJJJ, optional.
- school\_id: einer der folgenden Werte
- leer: Wenn das Feld leer ist, wird die eigene Schule genommen.
- ID: Die interne ID der Schule in dieser Anwendung.
- Kennzahl: Die in der Schule hinterlegte Kennzahl.
- Name: Der genaue Name der Schule

- title\_prefix: Akademische Grad vor dem Namen, optional.
  - title\_suffix: Akademische Grad nach dem Namen, optional.
  - role : Rolle des Accounts, muss angegeben werden.
  - s: Student / Schüler
  - t: Teacher / Lehrer
  - gender: Geschlecht, optional oder einer der folgenden Werte
  - x: unbekannt
  - f: weiblich
  - w: weiblich
  - m: männlich
  - profile\_img\_link: URL zum Profilbild, optional.
  - language\_id: default Sprache, optional.
  - de: Deutsch
  - en: Englisch
  - bio: Beschreibung, optional.
  - graduation\_date: Abschlussdatum, im Format TT.MM.JJJJ, optional.
  - class: Klassenbezeichnung, optional.

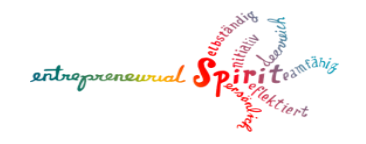

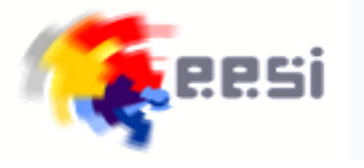

 Folgende Aktivitäts-Typen sind vorgesehen. Die von-bis-Punkte sind vom System vorgegeben, sie können von der bestätigenden Lehrkraft pro Teilnahme (pro Schüler:in) angepasst werden

## Aktivitäts-Typen

Neuer Aktivitäts-Ty

| Aktionsart                                                          | Punkte (von) | Punkte (bis) |           |
|---------------------------------------------------------------------|--------------|--------------|-----------|
| Besuch des Ausbildungsschwerpunktes Entrepreneurship und Management | 3            | 5            | Bearbeite |
| Businessplan-Wettbewerb                                             | 4            | 6            | Bearbeite |
| EE-Landesmeisterschaft                                              | 4            | 4            | Bearbeite |
| EE-Staatsmeisterschaft                                              | 8            | 8            | Bearbeite |
| Engagement für die Schulgemeinschaft                                | 1            | 3            | Bearbeite |
| Engagement im Sinne der Nachhaltigkeit                              | 1            | 3            | Bearbeite |
| Engagement im Social Media Bereich                                  | 1            | 3            | Bearbeite |
| Engagement in der Junior Company                                    | 1            | 3            | Bearbeite |
| Engagement in der Übungsfirma                                       | 1            | 3            | Bearbeite |
| Entrepreneurship-Day                                                | 1            | 1            | Bearbeite |
| externe Zusatzqualifikation                                         | 1            | 3            | Bearbeite |
| Geschäftsideen-Wettbewerb                                           | 3            | 5            | Bearbeite |
| Messebesuche                                                        | 1            | 1            | Bearbeite |
| Organisation einer extracurricularen Arbeitsgemeinschaft            | 2            | 3            | Bearbeite |
| Teilnahme an einem Coaching-Programm                                | 1            | 3            | Bearbeite |
| Teilnahme an einem Debattierclub                                    | 1            | 3            | Bearbeite |
| Teilnahme an einem internationalen Programm                         | 1            | 5            | Bearbeite |
| Teilnahme an einem Networking-Event mit Absolventen                 | 1            | 1            | Bearbeite |
| Teilnahme an einer extracurricularen Arbeitsgemeinschaft            | 1            | 3            | Bearbeite |
| Teilnahme an sonstigen Wettbewerben                                 | 1            | 3            | Bearbeite |
| Unternehmensbesuch                                                  | 1            | 1            | Bearbeite |
| Youthstart Challenge                                                | 1            | 1            | Bearbeite |

# Caresi Schüler-Profilübersicht mit Teilnahmen

# Die Schülerin sieht im eigenen Profil

- Profiloptionen
- Status der Teilnahmen
- Druckoption für Bestätigung oder Zertifikat

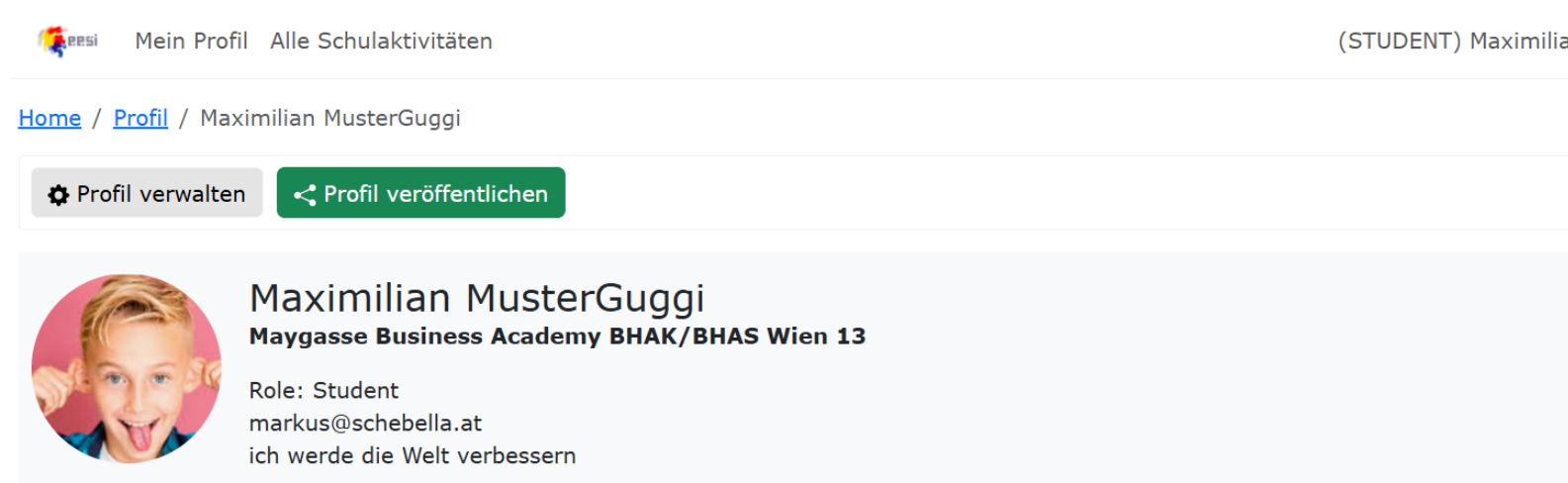

#### Teilnahmen

Hier siehst du eine Übersicht über dokumentierte Teilnahmen. Ab 25 bestätigten Punkten kann das Entrepreneurship-Expert-Zertifikat heruntergeladen werden.

#### Punkte

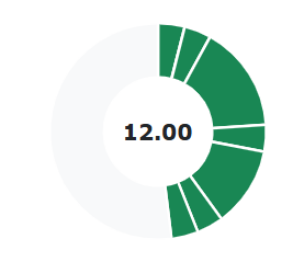

Bisher gesammelte Punkte: 12.00

Benötigte Punkte: 25

🖶 Teilnahmebestätigung erstellen

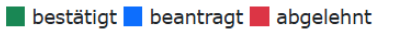

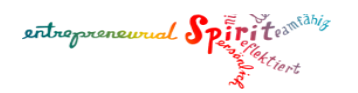

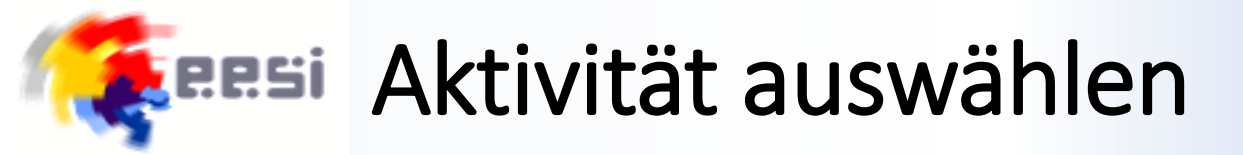

 Durch Klick auf eine Aktivität kann die Schülerin die Details sehen. Der Farbbalken links zeigt den persönlichen

Status 📕 bestätigt 🗖 beantragt 📕 abgelehnt

[ 💷 Mein Profil Alle Schulaktivitäten

#### Home / Aktivitäten

## Alle Schulaktivitäten

Maygasse Business Academy BHAK/BHAS Wien 13

Meine Teilnahmen

EE-STAATSMEISTERSCHAFT **EE Staatsmeisterschaft 8 Punkte** 11.01.2025 08:00 - 12.01.2025 20:00

TEILNAHME AN EINER EXTRACURRICULAREN ARBEITSGEMEINSCHAFT ExtrAG Tag der offenen Tür 2024 1 Punkte 08.11.2024 09:00 - 08.11.2024 17:00

EE-LANDESMEISTERSCHAFT **EE Landesmeisterschaft Wien 4 Punkte** 23.10.2024 09:00 - 23.10.2024 17:00

TEILNAHME AN EINER EXTRACURRICULAREN ARBEITSGEMEINSCHAFT <u>ExtrAG Herausforderungen der Geldsysteme</u> 1 Punkte

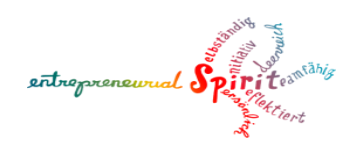

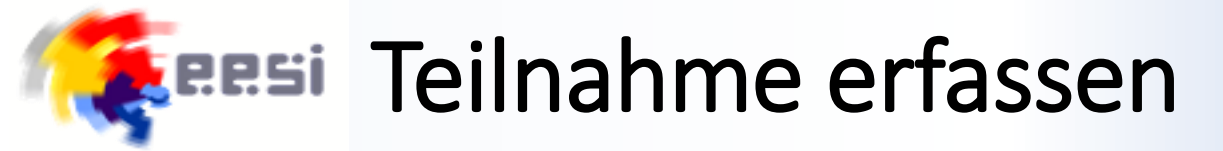

# Die Schülerin kann in der Detailansicht die Teilnahme beantragen (erfassen)

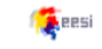

Mein Profil Alle Schulaktivitäten

Home / Aktivitäten / ASP ENMA 3. Jahrgang

## ASP ENMA 3. Jahrgang

BESUCH DES AUSBILDUNGSSCHWERPUNKTES ENTREPRENEURSHIP UND MANAGEMENT

3 Punkte

- 02.09.2024 27.06.2025
- Maygasse Business Academy
- Besuch des Ausbildungsschwerpunktes Entrepreneurship und Management

#### Teilnahme

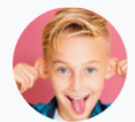

<u>Maximilian MusterGuggi</u> Maygasse Business Academy BHAK/BHAS Wien 13

(STUDENT) Maximilian MusterGuggi

Meine Teilnahme erfassen

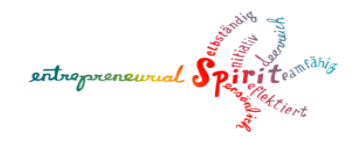

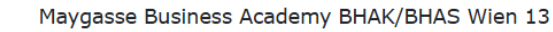

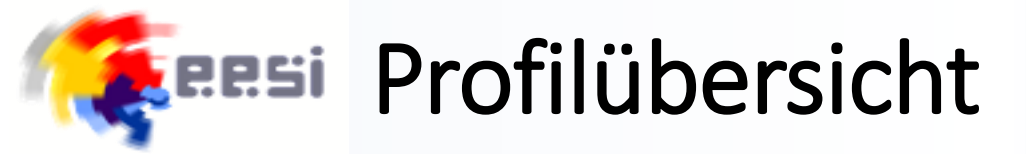

# Im Profil erscheint die neu beantragte Aktivität als "beantragt"

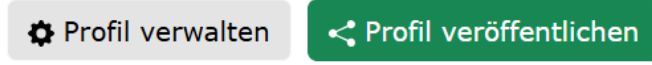

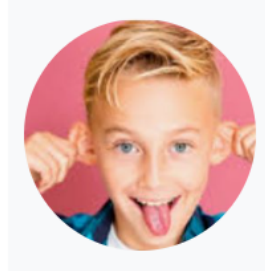

# Maximilian MusterGuggi

Maygasse Business Academy BHAK/BHAS Wien 13

Role: Student markus@schebella.at ich werde die Welt verbessern

## Teilnahmen

Hier siehst du eine Übersicht über dokumentierte Teilnahmen. Ab 25 bestätigten Punkten kann das Entrepreneurship-Expert-Zertifikat heruntergeladen werden.

#### Punkte

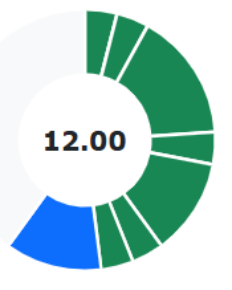

Bisher gesammelte Punkte: 12.00

Benötigte Punkte: 25

🖶 Teilnahmebestätigung erstellen

bestätigt beantragt abgelehnt

🬾 RESI Profil teilen

Ist die Schülerin mit dem eigenen Portfolio zufrieden, kann sie dieses als Webseite freigeben (Link kopieren und versenden).

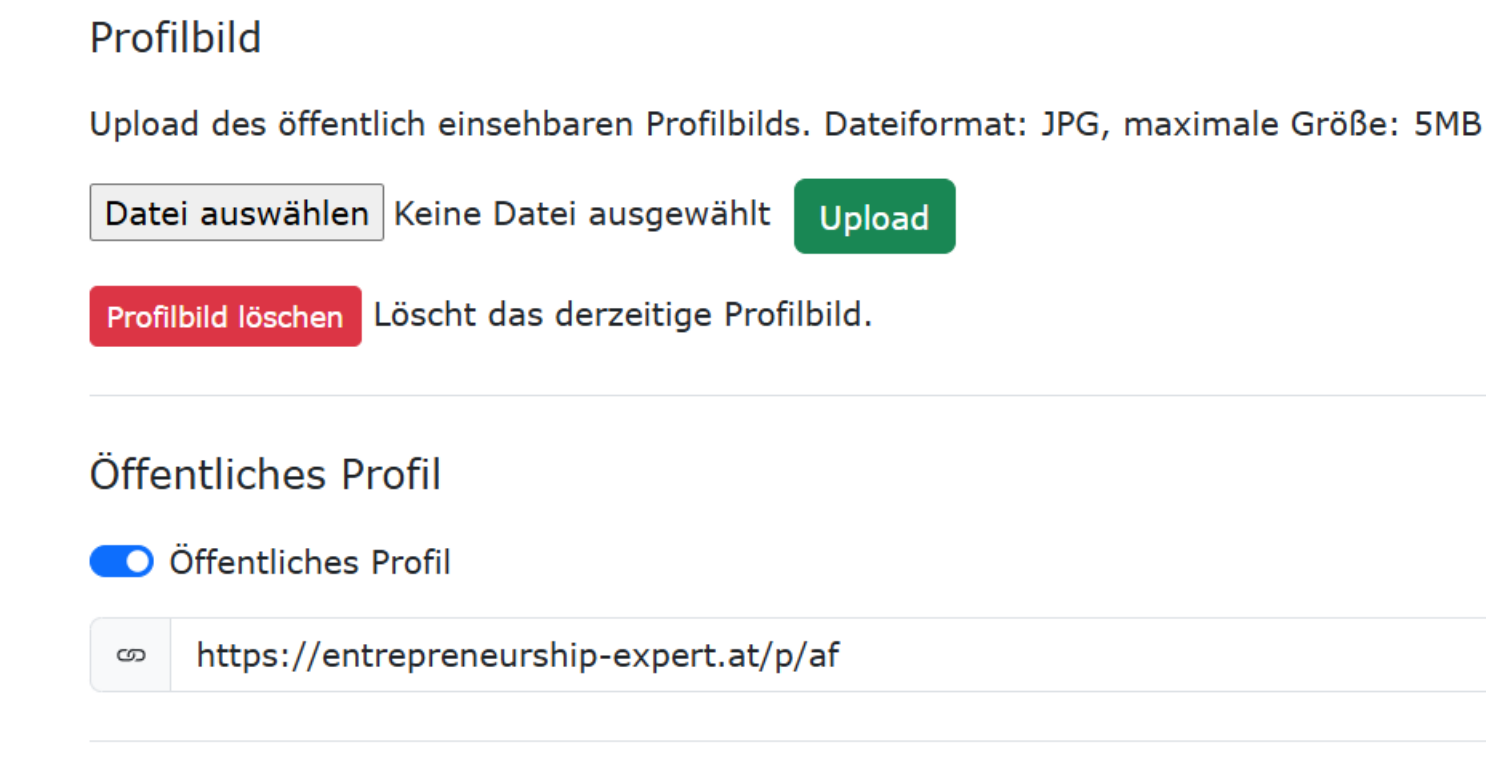

ich werde die Welt verbessern

## Beschreibung

Beschreibe dich - diese Beschreibung ist beim Veröffentlichen deines Entrepreneurships-

ich werde die Welt verbessern

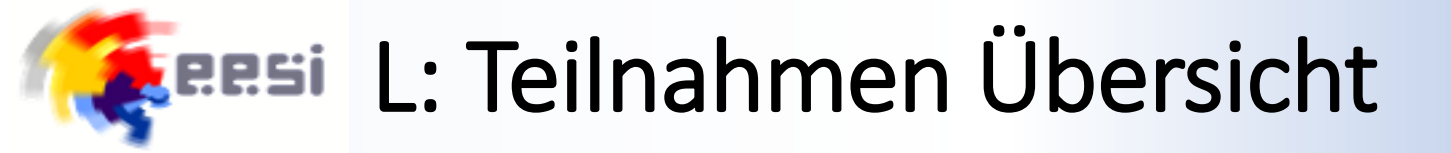

# Lehrpersonen können in der Teilnahmen-Übersicht filtern und rasch bestätigen oder ablehnen

## Teilnahmen

| Auss | stehende Teilnahmen | Gesamt-Punkteüber | sicht |             |     |
|------|---------------------|-------------------|-------|-------------|-----|
|      |                     |                   |       |             |     |
| Such | -Baukasten (1)      |                   |       | Alle entfer | nen |
| Un   | Status v N          | licht ~           | Abg   | elehnt ~    | ×   |
| ×    | Bedingung hinzufü   | igen              |       |             |     |

Suche: Suchen...

| Status 🕴  | Optionen ≬ | Nachname    | • | Vorname 💧  | Klasse 💧 | Aktivität                | 🔶 Punkte ≬ | Erstellt ≬       |
|-----------|------------|-------------|---|------------|----------|--------------------------|------------|------------------|
| Beantragt |            | MusterGuggi | • | Maximilian |          | Schulsprecheramt 2024/25 | 2          | 10.11.2024 19:22 |
| Bestätigt |            | MusterGuggi | • | Maximilian |          | Coaching 2022/23         | 2          | 06.11.2024 17:53 |
| Bestätigt |            | Sa          |   | ix         |          | Coaching 2022/23         | 2          | 23.04.2024 11:12 |
| Bestätigt |            | We          |   | an         |          | Coaching 2022/23         | 2          | 23.04.2024 11:10 |
| Bestätigt |            | Bic         |   | ne         | 3SK      | Coaching 2022/23         | 2          | 03.04.2024 16:43 |
| Bestätigt |            | Ju          |   | io         | 3SK      | Coaching 2023/24         | 2          | 23.04.2024 11:07 |
| Bestätigt |            | Μι          |   | ximilian   |          | EE-Day @ Maygasse 2023   | 1          | 06.11.2024 17:53 |

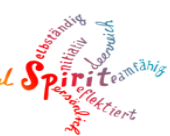

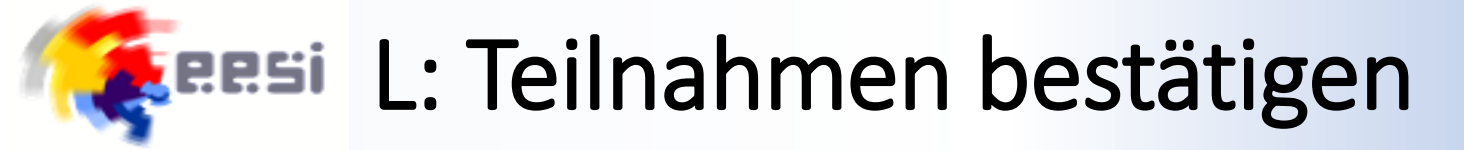

## Im Detail können Lehrpersonen Teilnahmen löschen, Punkte anpassen oder den Status ändern

| Status<br>Beantragt                                                                                                    |
|----------------------------------------------------------------------------------------------------|
| Aktivität<br>ENGAGEMENT FÜR DIE SCHULGEMEINSCHAFT<br>Schulsprecheramt 2024/25                                            |
| 2 Punkte                                                                                                    |
| 01.10.2024 - 27.06.2025                                                                                                  |
| Maygasse Business Academy                                                                                                |
| <ul> <li>Teil der Schüler:innen-Vertretung: Sitzungen koordiniert, Turniere organisiert, Schulführungen gemac</li> </ul> |
| Maygasse Business Academy BHAK/BHAS Wien 13                                                                              |
| Teilnahme löschen                                                                                                    |
| Administration                                                                                                    |

Status speichern

**Punkte** (1 - 3)

Beantragt

2

Status

0

Bestätigt

Punkte speichern

Abgelehnt

# L: Aktivitäten erstellen und bearbeiten

Lehrpersonen können neue Aktivitäten anlegen, vorhandene kopieren oder eine allgemeine Vorlage verwenden.

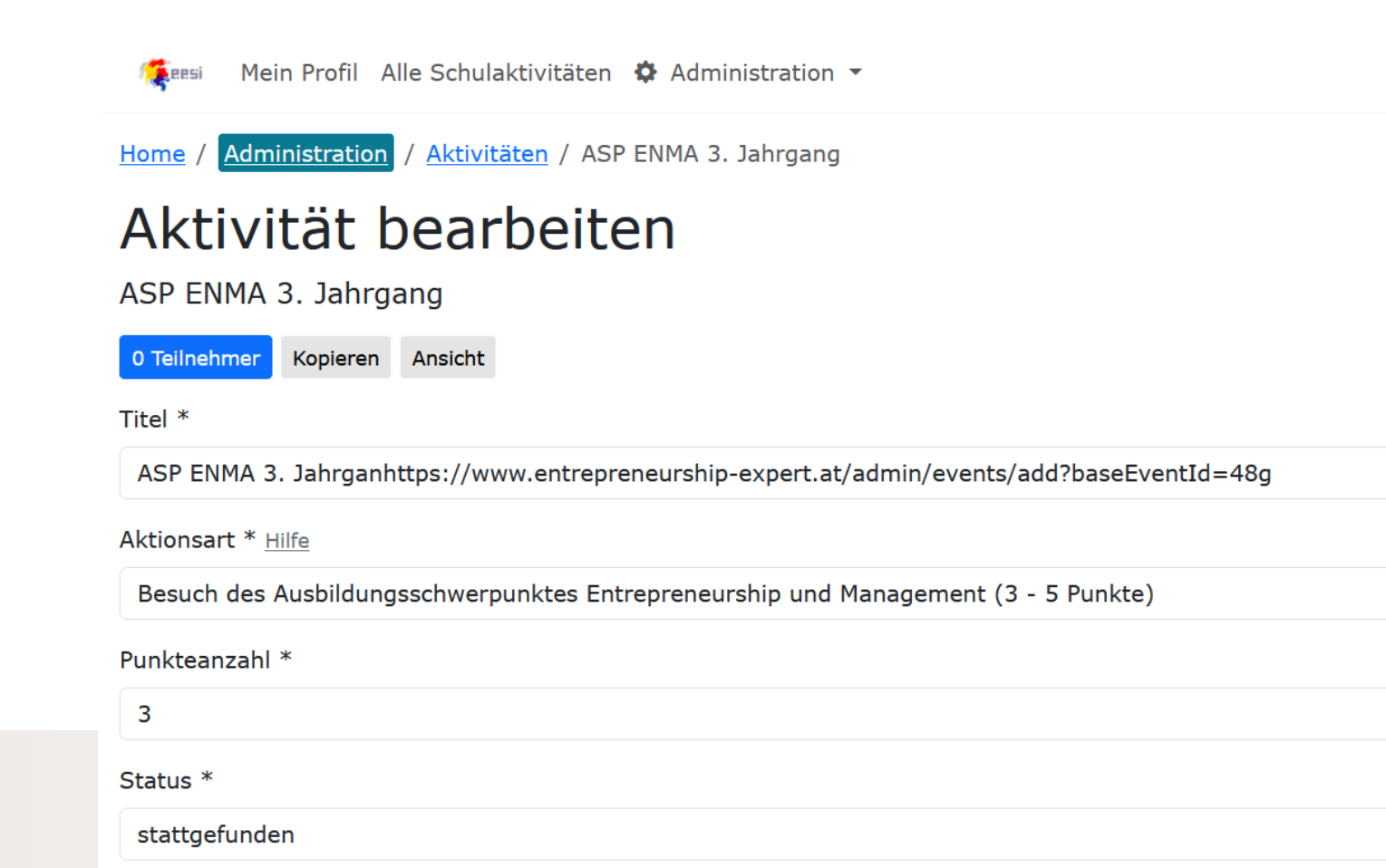

# **ERSI** L: Aktivitätenverwaltung

## Aktivitäten

Neue Aktivität Aktivitäts-Vorlagen

Such-Baukasten

Bedingung hinzufügen

Suche: Suchen...

| Titel                              | ۰. | Art                                                                    | 🕴 Punkte 🌢 | Start ≬             | Ende ≬              | Status 💧      | Teilnahmen 🕴 | Erstellt 🔶                                    | Optionen       |
|------------------------------------|----|------------------------------------------------------------------------|------------|---------------------|---------------------|---------------|--------------|-----------------------------------------------|----------------|
| ASP ENMA 3. Jahrgang               |    | Besuch des Ausbildungsschwerpunktes<br>Entrepreneurship und Management | 3          | 02.09.2024          | 27.06.2025          | stattgefunden | 0 / 1 / 0    | 06.11.24 18:30 Maygasse Lehrer                | 22 ŵ           |
| ASP ENMA 4. Jahrgang               |    | Besuch des Ausbildungsschwerpunktes<br>Entrepreneurship und Management | 3          | 01.09.2025          | 26.06.2026          | stattgefunden | 0 / 1 / 0    | 06.11.24 18:33 Maygasse Lehrer                | 22 ŵ           |
| Businessplan-Wettbewerb<br>2024/25 |    | Businessplan-Wettbewerb                                                | 4          | 14.11.2024          | 31.05.2025          | stattgefunden | 0 / 1 / 0    | 06.11.24 18:43 Markus<br>SchebellaSchoolAdmin | 22 ŵ           |
| Coaching 2022/23                   |    | Teilnahme an einem Coaching-Programm                                   | 2          | 05.09.2022          | 30.06.2023          | stattgefunden | 0 / 4 / 1    | 23.07.24 19:29                                | \$2 \$         |
| Coaching 2023/24                   |    | Teilnahme an einem Coaching-Programm                                   | 2          | 04.09.2023          | 29.06.2024          | stattgefunden | 0 / 1 / 4    | 23.07.24 19:29                                | 22 ®           |
| EE Landesmeisterschaft Wien        |    | EE-Landesmeisterschaft                                                 | 4          | 23.10.2024<br>09:00 | 23.10.2024<br>17:00 | geplant       | 0 / 1 / 0    | 23.07.24 19:29                                | 22 段           |
| EE Staatsmeisterschaft             |    | EE-Staatsmeisterschaft                                                 | 8          | 11.01.2025<br>08:00 | 12.01.2025<br>20:00 | geplant       | 0 / 1 / 0    | 23.07.24 19:29                                | 22 ŵ           |
| EE-Day @ Maygasse 2023             |    | Entrepreneurship-Day                                                   | 1          | 01.03.2023<br>09:00 | 01.03.2023<br>13:00 | stattgefunden | 0 / 3 / 4    | 23.07.24 19:29                                | 22 ®           |
| EE-Day @ Maygasse 2024 🛛           |    | Entrepreneurship-Day                                                   | 1          | 28.01.2024<br>08:00 | 28.01.2024<br>12:00 | freigegeben   | 0 / 5 / 1    | 23.07.24 19:29                                | \$2 \vec{w}{2} |

entrepreneurual Spirite

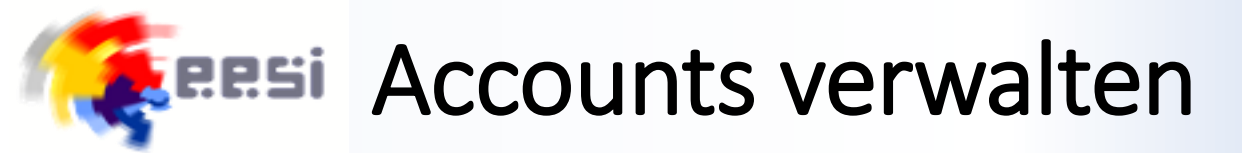

# Schul-Admins können im Account-Menü einzelne Useraccounts verwalten

| Neuer | r Account CSV Import | Schüleraccounts löschen | Gesamt-Punkteübersicht |
|-------|----------------------|-------------------------|------------------------|
| Such- | Baukasten (1)        | Alle                    | entfernen              |
| Unc   | Klasse               | lingung 🗸 Wert          | ×                      |
| ×     | Bedingung hinzufügen |                         |                        |

| Nachname | 🛉 Vorname ≬ | Schule                                      | Klasse | Rolle   | • •          |
|----------|-------------|---------------------------------------------|--------|---------|--------------|
| Α        | id          | Maygasse Business Academy BHAK/BHAS Wien 13 |        | Teacher | Bearbeiten   |
| B        | ne          | Maygasse Business Academy BHAK/BHAS Wien 13 | 3SK    | Student | Bearbeiten   |
| G        | oline       | Maygasse Business Academy BHAK/BHAS Wien 13 | 3SK    | Student | Bearbeiten   |
| <u>]</u> | ю           | Maygasse Business Academy BHAK/BHAS Wien 13 | 3SK    | Student | Bearbeiten   |
| K        | ita         | Maygasse Business Academy BHAK/BHAS Wien 13 |        | Student | Bearbeiten   |
| K        | hey         | Maygasse Business Academy BHAK/BHAS Wien 13 |        | Student | Bearbeiten   |
| L        |             | Maygasse Business Academy BHAK/BHAS Wien 13 |        | Student | Bearbeiten   |
| Le       | rgasse      | Maygasse Business Academy BHAK/BHAS Wien 13 |        | Teacher | Bearbeiten   |
| м        | entin       | Maygasse Business Academy BHAK/BHAS Wien 13 |        | Teacher | Bearbeiten 🗞 |

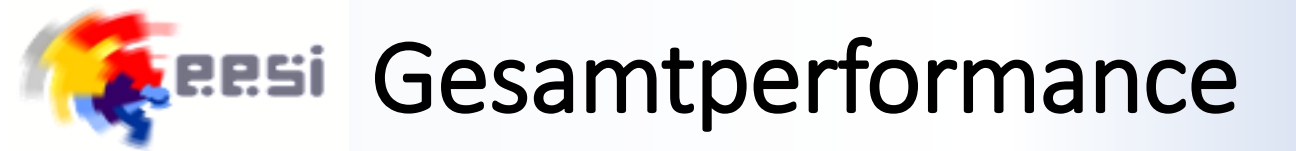

## In der Gesamt-Punkteübersicht sieht man aggregierte Teilnahmen

## Gesamt-Punkteübersicht

#### Such-Baukasten

Bedingung hinzufügen

Suche: Suchen...

| User | *     | Schule                                      | • | Klasse 💧 | Bestätigt ≬ | Wartend ≬ | Abgelehnt ≬ |
|------|-------|---------------------------------------------|---|----------|-------------|-----------|-------------|
| A    | ier 🖪 | Maygasse Business Academy BHAK/BHAS Wien 13 |   |          | 1.00        |           |             |
| A    |       | Maygasse Business Academy BHAK/BHAS Wien 13 |   |          |             |           |             |
| В    |       | Maygasse Business Academy BHAK/BHAS Wien 13 |   |          | 1.00        |           |             |
| В    |       | Maygasse Business Academy BHAK/BHAS Wien 13 |   |          | 1.00        |           |             |
| с    |       | Maygasse Business Academy BHAK/BHAS Wien 13 |   | 3SK      | 1.00        |           |             |
| D    |       | Maygasse Business Academy BHAK/BHAS Wien 13 |   | 3SK      | 3.00        |           | 1.00        |
| F    |       | Maygasse Business Academy BHAK/BHAS Wien 13 |   | 3SK      | 4.00        |           | 2.00        |
| F    |       | Maygasse Business Academy BHAK/BHAS Wien 13 |   |          | 2.00        |           | 4.00        |
| J    |       | Maygasse Business Academy BHAK/BHAS Wien 13 |   |          |             |           |             |
| ו    |       | Maygasse Business Academy BHAK/BHAS Wien 13 |   |          | 3.00        |           | 3.00        |
| 1    |       | Mayanasa Rusinasa Asadamy RUAK/RUAS Wise 12 |   |          | 2.00        |           | 6.00        |

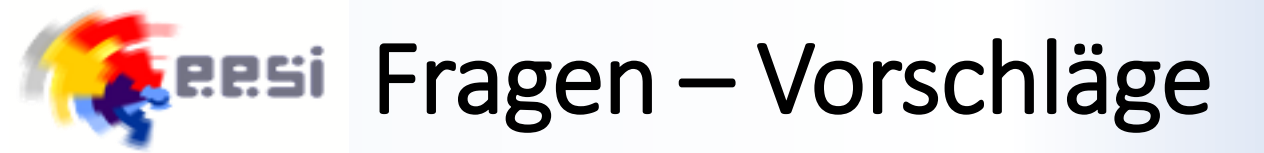

# www.entrepreneurship-expert.at

# **?**

Bitte an markus.schebella@bhakwien13.at senden

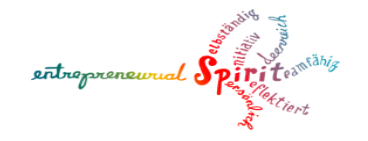

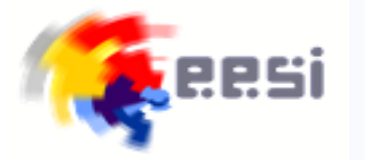

# eesi-Impulszentrum

Maygasse 43, 1130 Wien www.eesi-impulszentrum.at www.entrepreneurship-expert.at

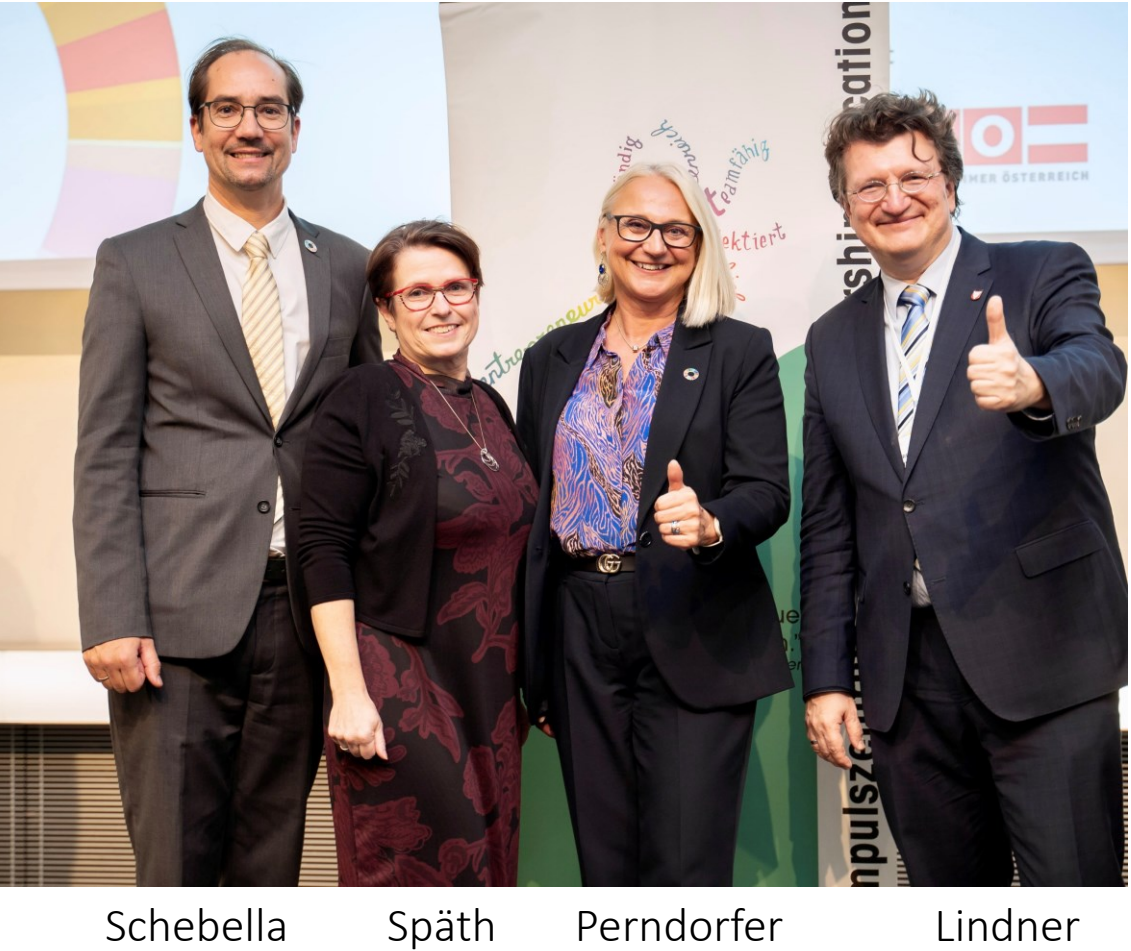

Schebella

Perndorfer

Lindner

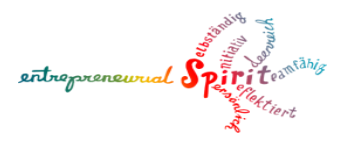